# Une mise à jour logicielle du lecteur FreeStyle InsuLinx s'avère nécessaire. Lire la totalité de ce document avant de commencer.

Les étapes suivantes vous guideront à travers le processus de téléchargement et d'installation du logiciel FreeStyle Auto-Assist 2.0. Le logiciel FreeStyle Auto-Assist 2.0 servira ensuite à installer la mise à jour du logiciel du lecteur sur votre lecteur FreeStyle InsuLinx. Cette mise à jour ne supprimera aucun des paramètres ni aucune donnée de votre lecteur.

Si vous possédez déjà le logiciel FreeStyle Auto-Assist Version 2.0, vous ne devez pas le réinstaller. Vous pouvez vérifier votre numéro de version sur l'écran jaune qui s'affiche lorsque vous ouvrez l'application. Le numéro de version est également disponible sous le menu Aide, en cliquant sur « À propos de FreeStyle Auto-Assist » sous Windows ou sur le menu FreeStyle Auto-Assist sous Macintosh. Si la Version 2.0 ou une version plus récente est indiquée, vous ne devez pas réinstaller le logiciel FreeStyle Auto-Assist.

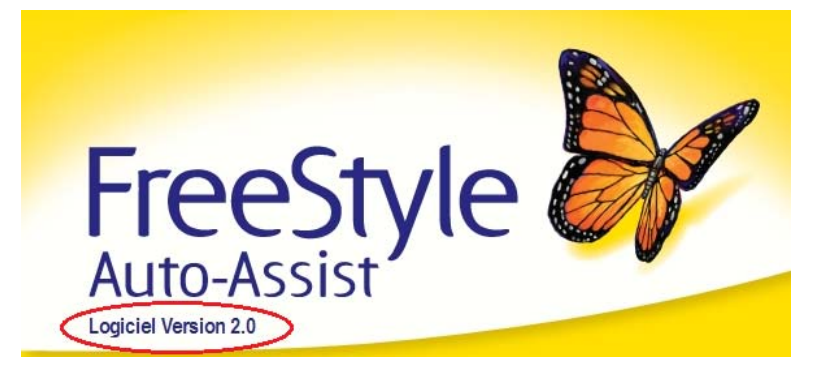

Note importante : Afin de télécharger et d'installer la mise à jour logicielle du lecteur, vous devez vous trouver dans l'un des pays suivants :

Australie Belgique Canada France Allemagne Italie Pays-Bas Espagne Suisse Royaume-Uni États-Unis

1 of 9

## Section A : Articles nécessaires à la mise à jour

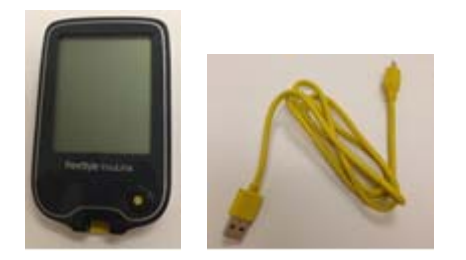

- Votre lecteur FreeStyle InsuLinx
- Le câble USB micro B
  - S'il vous manque le câble jaune fourni avec votre lecteur, vous pouvez acheter un câble USB « micro B » auprès d'un grand nombre de revendeurs.
- Une connexion Internet pour télécharger le logiciel
- Un ordinateur exécutant l'un des systèmes d'exploitation suivants :
  - Windows XP (SP3), Windows 7 (32/64), Windows Vista (32/64), Macintosh Snow Leopard ou Macintosh Lion.

Une fois tous ces articles rassemblés, passez à la Section **B**.

## Section B : Téléchargement et installation du logiciel FreeStyle Auto-Assist 2.0

#### NE connectez PAS votre lecteur à votre ordinateur au cours des étapes de cette Section.

Si vous possédez déjà le logiciel FreeStyle Auto-Assist Version 2.0, ne le réinstallez pas et passez directement à la Section C.

Vous devez avoir le logiciel FreeStyle Auto-Assist 2.0 pour pouvoir mettre à jour le logiciel du lecteur. Vous devrez disposer de droits d'administrateur sur votre ordinateur pour installer le logiciel FreeStyle Auto-Assist 2.0.

| Étape | Action                                                                                                    |
|-------|----------------------------------------------------------------------------------------------------|
| 1     | Assurez-vous que votre ordinateur est bien connecté au réseau Internet.                                                                                                    |
| 2     | Selon votre système d'exploitation, suivez le lien approprié ci-dessous pour télécharger le logiciel FreeStyle Auto-Assist 2.0.                                                                                             |
|       | Pour les systèmes d'exploitation Windows $\rightarrow \underline{cliquez ici}$                                                                                                    |
|       | Pour les systèmes d'exploitation Macintosh → <u>cliquez ici</u>                                                                                                    |
| 3     | Si vous utilisez Internet Explorer, cliquez sur « Exécuter » pour installer le logiciel FreeStyle Auto-Assist 2.0 sur votre ordinateur.<br>Sinon, suivez les instructions de votre navigateur pour télécharger le logiciel. |
| 4     | Suivez les instructions d'installation sur votre écran d'ordinateur.                                                                                                    |
| 5     | Une fois l'installation du logiciel FreeStyle Auto-Assist 2.0 terminée, passez à la Section <b>C</b> .                                                                                                    |

## Section C : Téléchargement et installation de la mise à jour logicielle du lecteur FreeStyle InsuLinx

Vous allez maintenant utiliser le logiciel FreeStyle Auto-Assist 2.0 pour télécharger la mise à jour logicielle du lecteur sur votre lecteur.

| Étape | Action                                                                  |
|-------|-------------------------------------------------------------------------|
| 1     | Assurez-vous que votre ordinateur est bien connecté au réseau Internet. |
| 2     | Connectez le câble USB au port USB de votre ordinateur.                 |
| 3     | Connectez votre lecteur à l'autre extrémité du câble USB.               |

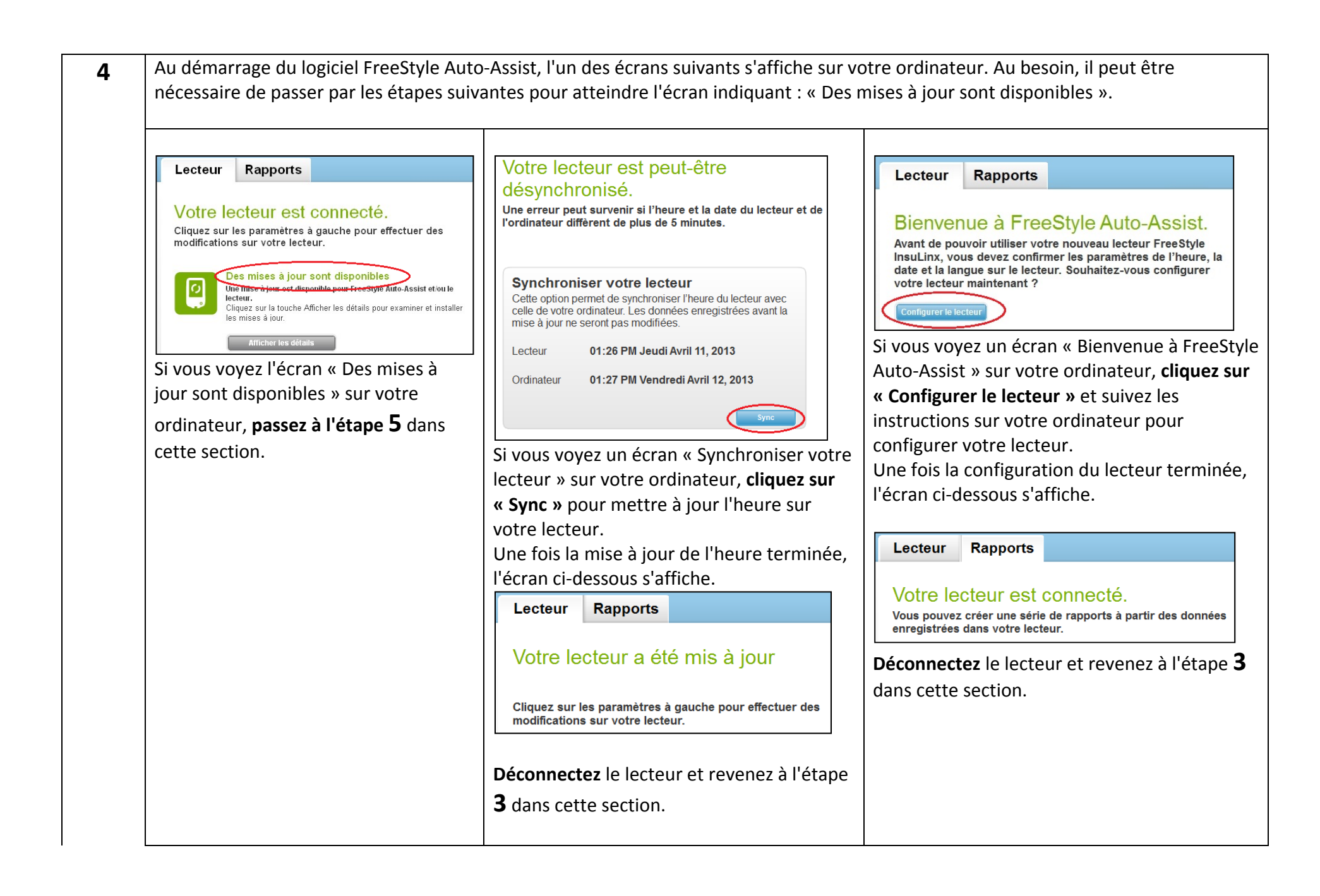

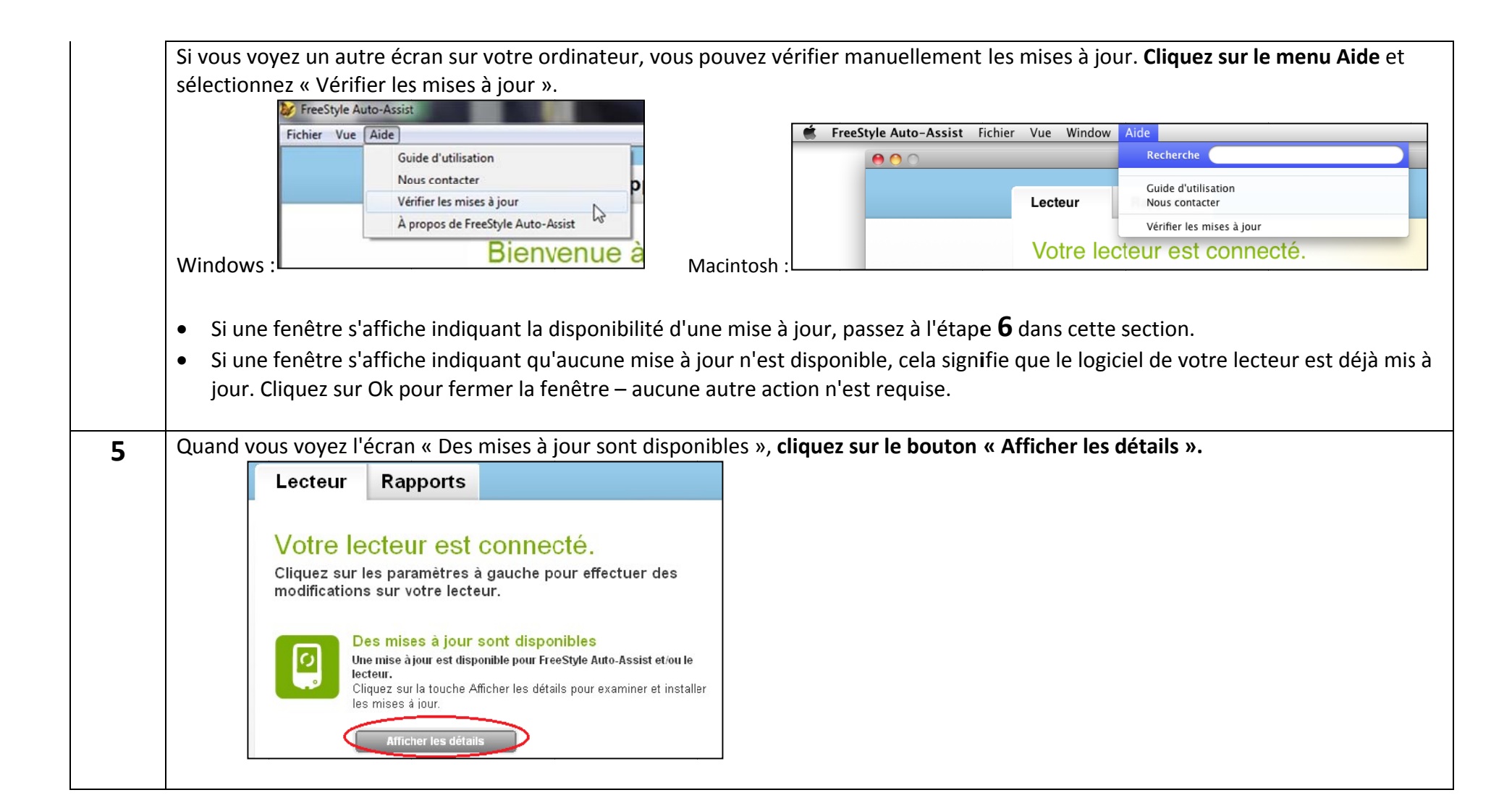

|          | Installer       Taille de fichier approximative         0.58 MB         Mise à jour urgente du lecteur InsuLinx         Abbott Diabetes Care dispose d'une mise à jour du logiciel du lecteur FreeStyle InsuLinx.         Cette mise à jour résout le fait que, à des taux de glucose très élevés, de 1024 mg/dL ou plus, le lecteur affiche et enregistre un résultat de test incorrect qui est 1024 mg/dL au-dessous du résultat mesuré. Sélectionner "Installer" pour installer la mise à jour est en cours.         Ne pas déconnecter le lecteur tant que l'installation de la mise à jour est en cours.         Installation en cours. Veuillez ne pas déconnecter le lecteur.                                                                                                    |
|----------|----------------------------------------------------------------------------------------------------|
| y Patier | Tez au moins 30 secondes après l'affichage de l'écran ci-dessous avant de passer à l'étape suivante afin de vous assurer de vous assurer de |
|          | Lecteur Rapports<br>Votre lecteur a été mis à jour<br>Cliquez sur les paramètres à gauche pour effectuer des<br>modifications sur votre lecteur.                                                                                                    |

# Section D : Vérification de la mise à jour logicielle du lecteur FreeStyle InsuLinx

Après avoir terminé les étapes ci-dessus, il est important de vérifier que la mise à jour logicielle du lecteur a réussi.

| Étape | Action                                                                                                    |
|-------|----------------------------------------------------------------------------------------------------|
| 1     | Déconnectez votre lecteur du câble USB et                                                                                                    |
|       | fermez le logiciel FreeStyle Auto-Assist.                                                                                                    |
| 2     | Reconnectez votre lecteur au câble USB. Le logiciel FreeStyle Auto-Assist démarre et télécharge les données de votre lecteur.                                                                                                    |
| 3     | Il est possible que l'un des écrans suivants s'affiche sur votre ordinateur.<br>• Si vous voyez un écran « Créer rapports » ou « Synchroniser votre lecteur », cela signifie que le lecteur a été mis à jour.                                                                                                    |
|       | <ul> <li>Si vous voyez un écran « Des mises à jour sont disponibles », cela signifie que la mise à jour n'a pas réussi. Déconnectez votre lecteur, fermez l'application FreeStyle Auto-Assist, revenez à la Section C et recommencez la mise à jour.</li> <li>Lecteur Raports         <ul> <li>Votre lecteur est connecté.</li> <li>Cliquez sur les paramètres à gauche pour effectuer des modifications sur votre lecteur.</li> <li>Des paramètres à dour sont disponibles</li> </ul> </li> </ul> |

# Section E : Dépannage

Si une étape quelconque du processus de mise à jour ne réussit pas, déconnectez votre lecteur, fermez l'application FreeStyle Auto-Assist et reconnectez le lecteur pour recommencer. Si le processus échoue à nouveau, contactez un représentant du service clientèle dans votre pays. Les coordonnées sont disponibles à :

www.freestyleinsulinx.com/swupdate

| Problème                                                                               | Étapes de résolution                                                                                                    |
|----------------------------------------------------------------------------------------|----------------------------------------------------------------------------------------------------|
| Le logiciel FreeStyle Auto-Assist se ferme subitement pendant l'installation           | L'utilisation de l'invite manuelle « Vérifier les mises à jour » par l'intermédiaire du menu<br>d'aide peut entraîner la fermeture du logiciel FreeStyle Auto-Assist pendant la mise à jour<br>logicielle du lecteur. Si cela arrive, il vous suffit de redémarrer le logiciel FreeStyle Auto-<br>Assist à partir de l'icône en forme de papillon figurant sur le bureau de votre ordinateur.<br>Tout processus inachevé reprendra. Assurez-vous de vérifier la réussite de la mise à jour<br>en allant à Aide -> Vérifier les mises à jour. |
| « Des mises à jour sont requises » au lieu de « Des<br>mises à jour sont disponibles » | Si vous voyez « Des mises à jour sont requises », continuez le processus de mise à jour<br>logicielle du lecteur. Si le processus de mise à jour logicielle du lecteur ne fonctionne pas<br>et que vous continuez à voir « Des mises à jour sont requises », contactez le service<br>clientèle.                                                                                                    |
| Logiciel FreeStyle Auto-Assist désinstallé de mon<br>ordinateur                        | Si vous aviez déjà le logiciel FreeStyle Auto-Assist Version 2.0 sur votre ordinateur et que vous avez essayé de le réinstaller, il est possible que le logiciel se désinstalle. Téléchargez à nouveau le logiciel FreeStyle Auto-Assist en suivant les étapes de la Section <b>B</b> .                                                                                                    |

**NOTE IMPORTANTE :** Ne déconnectez pas votre lecteur pendant le téléchargement, l'installation ou l'enregistrement du logiciel.